## HYPO NOE Pay-App für Android Smartphones

## Aktivierung Google Pay

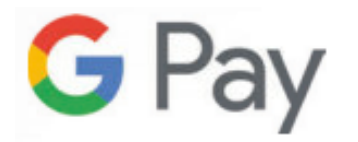

April 2025

### App öffnen

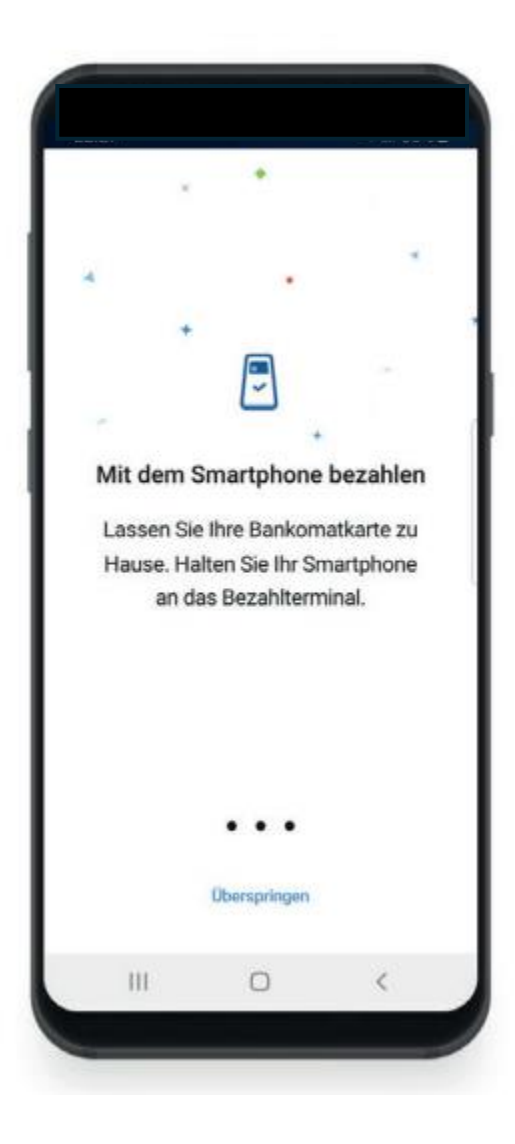

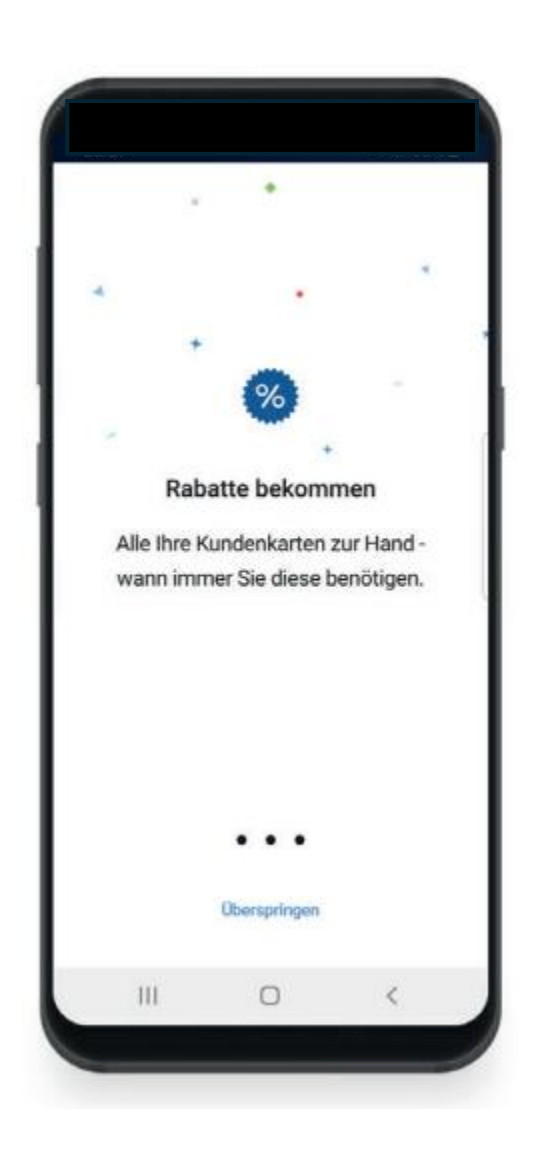

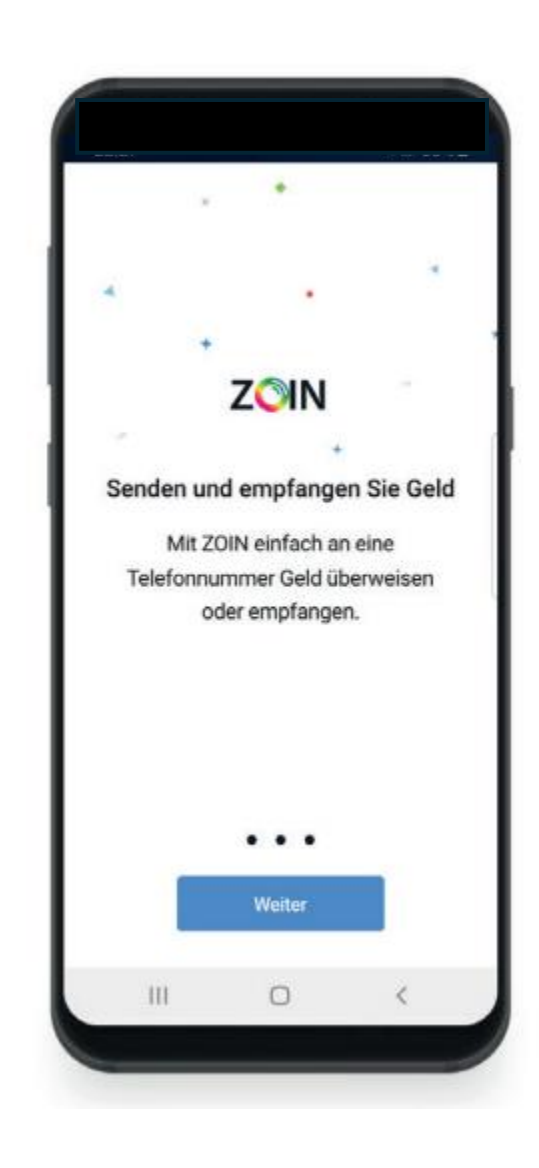

#### Einloggen mit HYPO NOE Benutzername und Passwort

|         |                             | IOE |  |
|---------|-----------------------------|-----|--|
|         |                             |     |  |
| 名 Benut | tzername                    |     |  |
|         |                             |     |  |
|         |                             |     |  |
|         |                             |     |  |
|         |                             |     |  |
|         |                             |     |  |
|         |                             |     |  |
|         |                             | _   |  |
|         | Anmelden                    |     |  |
|         | Anmelden<br>Hilfe & Support |     |  |

| Passwort                                       | eingeben                                       |                             |
|------------------------------------------------|------------------------------------------------|-----------------------------|
| Passwort<br>Geben Sie Ihr                      | <b>eingeben</b><br>Passwort ein, um f          | fortzufahren.               |
| Passwort<br>Geben Sie Ihr                      | <b>eingeben</b><br>Passwort ein, um f<br>swort | fortzufahren.               |
| Passwort<br>Geben Sie Ihr<br>Pass<br>Abbrechen | <b>eingeben</b><br>Passwort ein, um f<br>swort | fortzufahren.<br>Bestätigen |

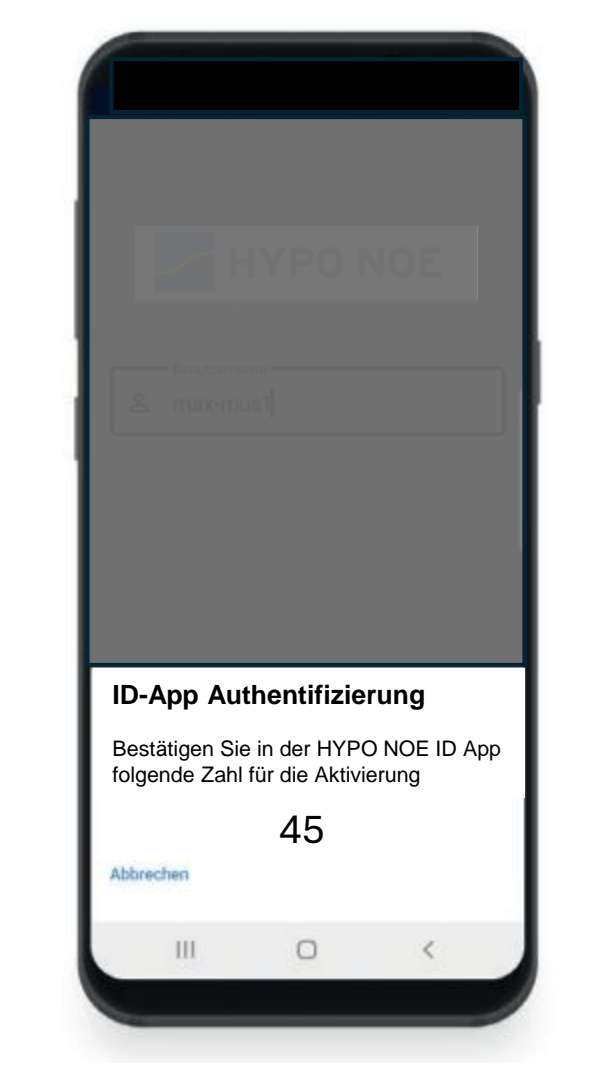

→ Öffnen Sie die HYPO NOE ID App und bestätigen Sie entsprechend

3

#### Aktivieren von Google Pay und ggf. Zoin

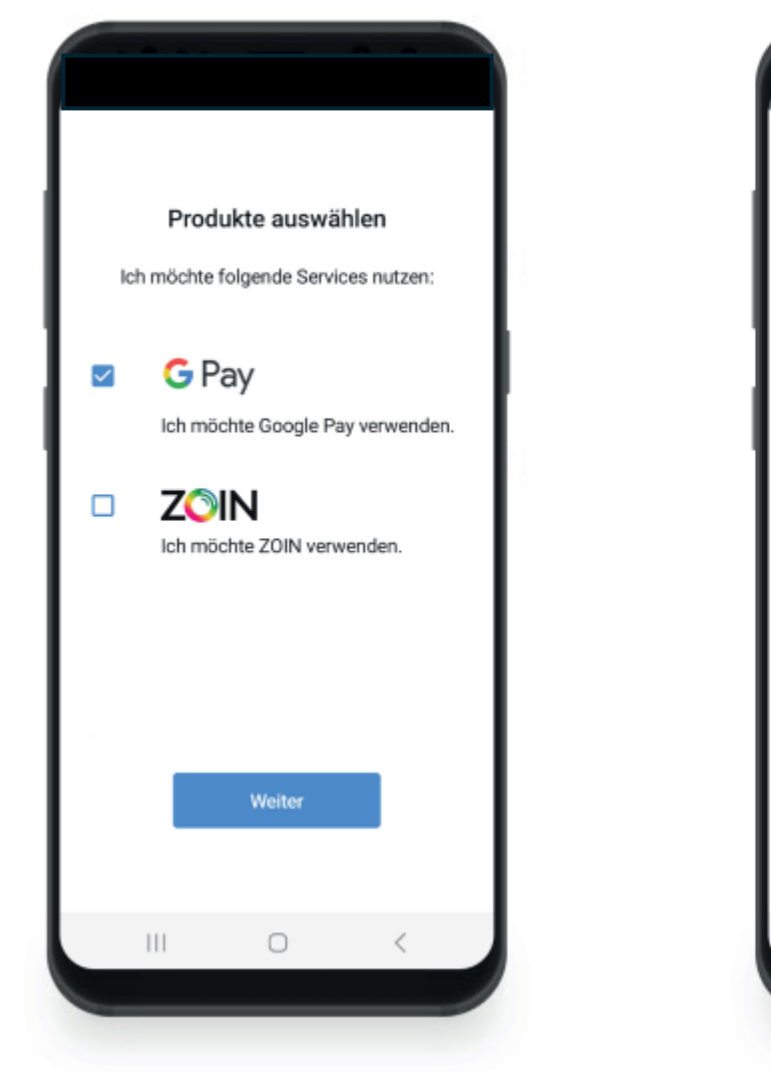

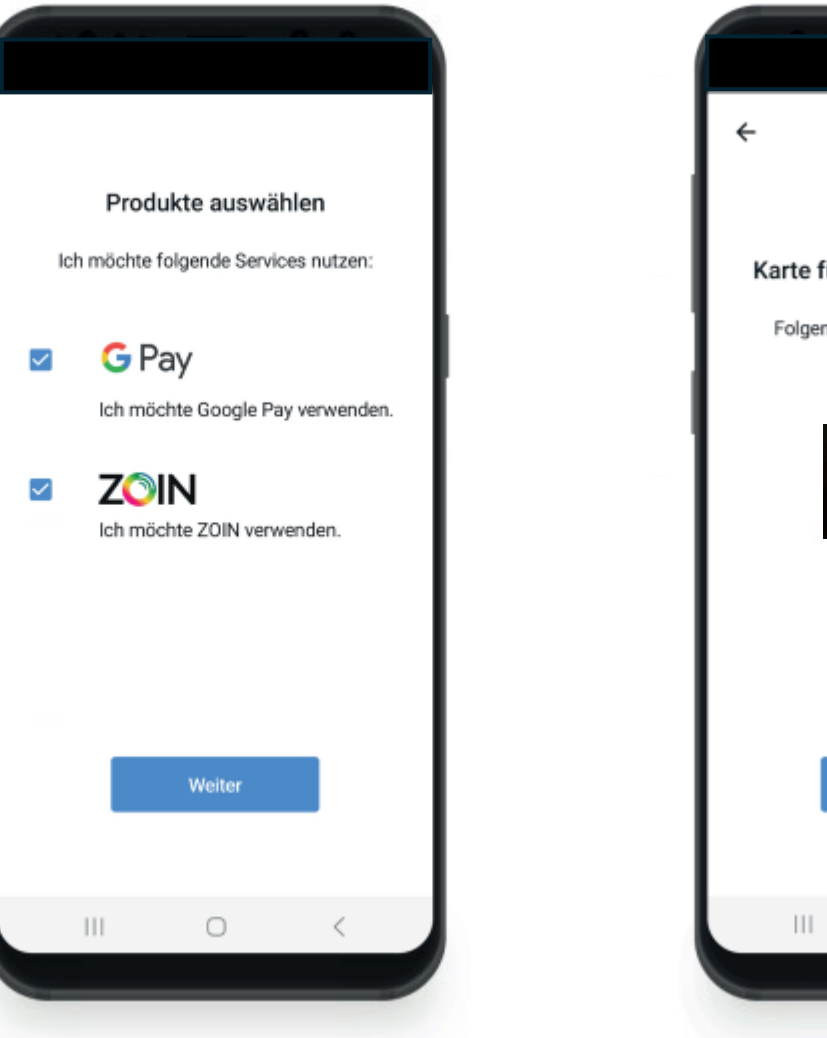

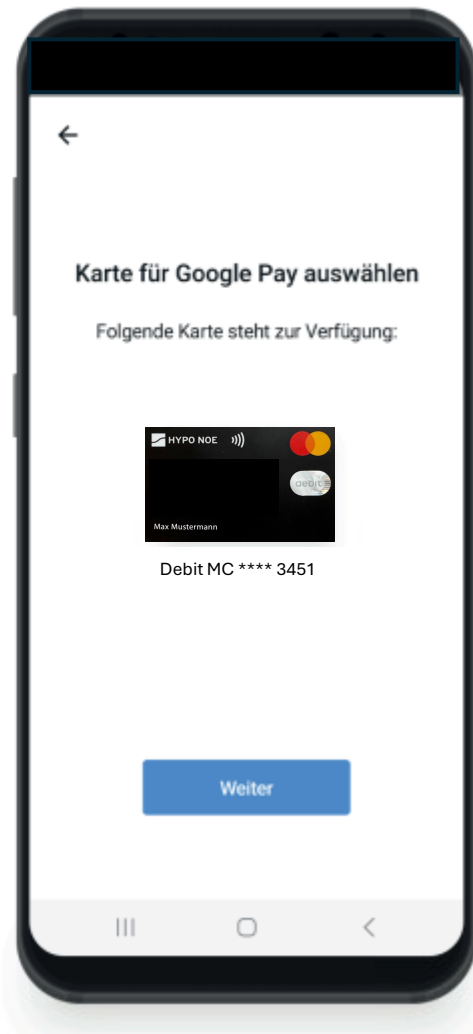

#### Dokumente lesen & bestätigen

| 4                                                 |                                                                                                    |                                                                                                    |                                                                                                    |
|---------------------------------------------------|----------------------------------------------------------------------------------------------------|----------------------------------------------------------------------------------------------------|----------------------------------------------------------------------------------------------------|
|                                                   | Doku                                                                                                    | mente bestä                                                                                                    | tigen                                                                                                    |
| Folg<br>Ban<br>Ihne<br>und<br>und<br>vom<br>Digit | ende Dokur<br>king Schlief<br>n per E-Mai<br>Informatior<br>Datenweite<br>Bankgehei<br>alisierung o<br>Google Pay | nente finden Sie<br><u>fach</u> . Zusätzlich<br>I zugestellt: Wall<br>n zur Datenverwe<br>rgabe (inkl. Entb<br>mnis und Zustin<br>der Debitkarte) fi<br>und ZOIN Doku | in Ihrem<br>haben wir sie<br>let Dokumente<br>endung<br>hindung<br>himung zur<br>ür die Nutzung<br>mente |
|                                                   | ich habe di<br>erhalten un<br>der oben g<br>Google Wa                                                             | e oben genannten<br>d gelesen. Ich stin<br>enannten Dokume<br>llet zu.                                                                                                | Dokumente<br>nme der Geltung<br>nte für die                                                              |
|                                                   | 4                                                                                                    | Weiter                                                                                                    |                                                                                                    |
|                                                   | 111                                                                                                    | 0                                                                                                    | 6                                                                                                    |

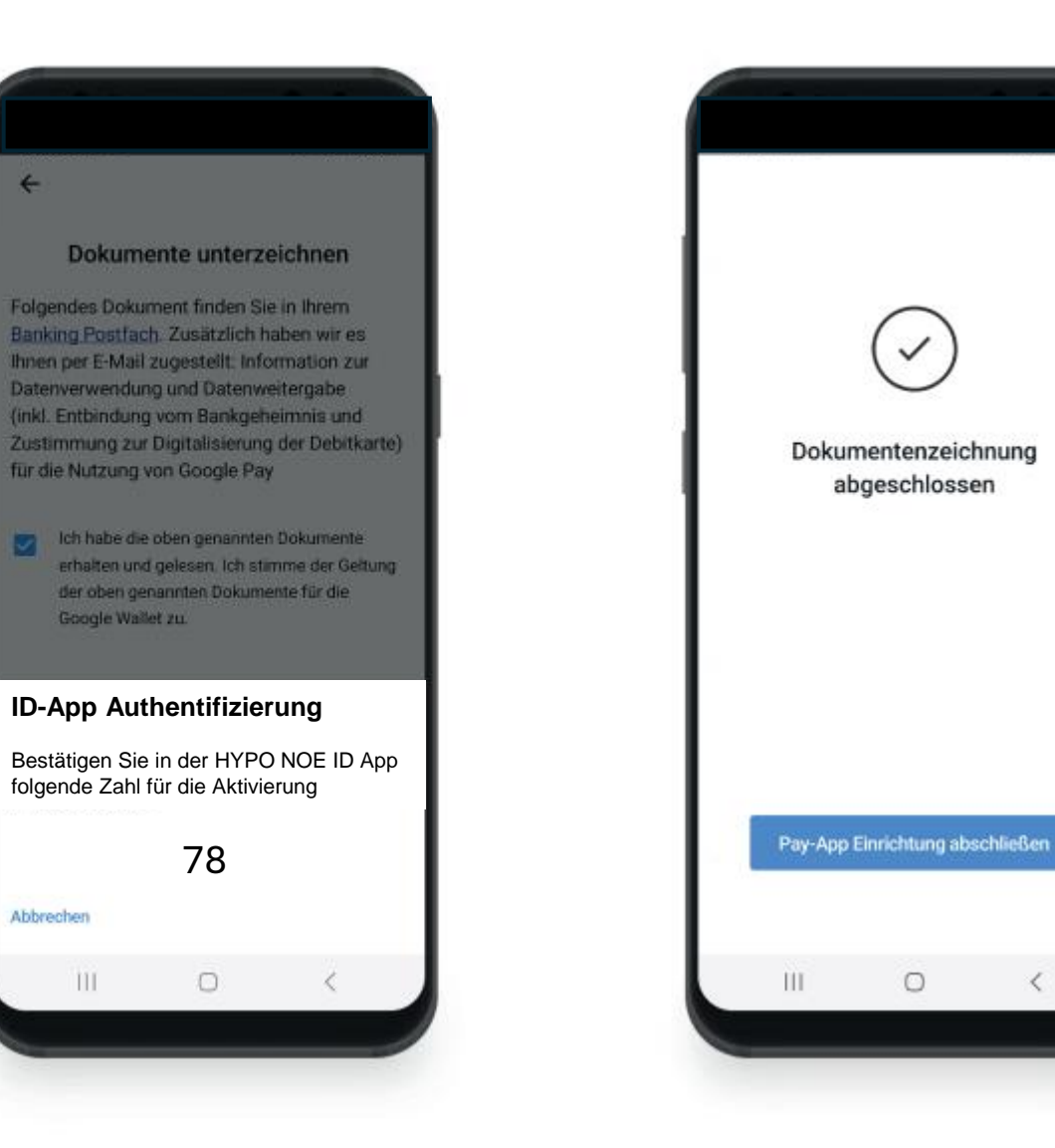

5

### Karte zu Google Pay hinzufügen

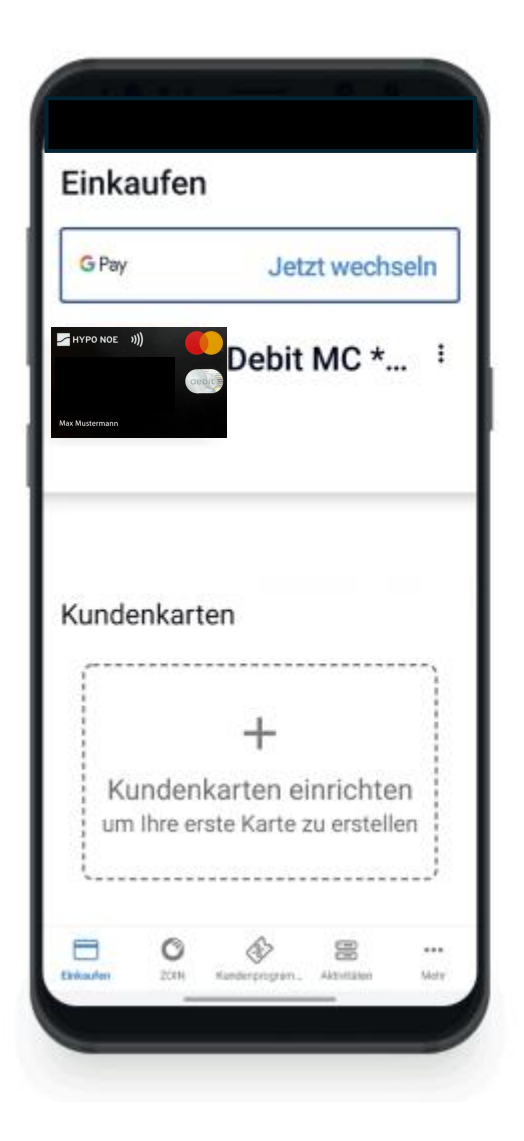

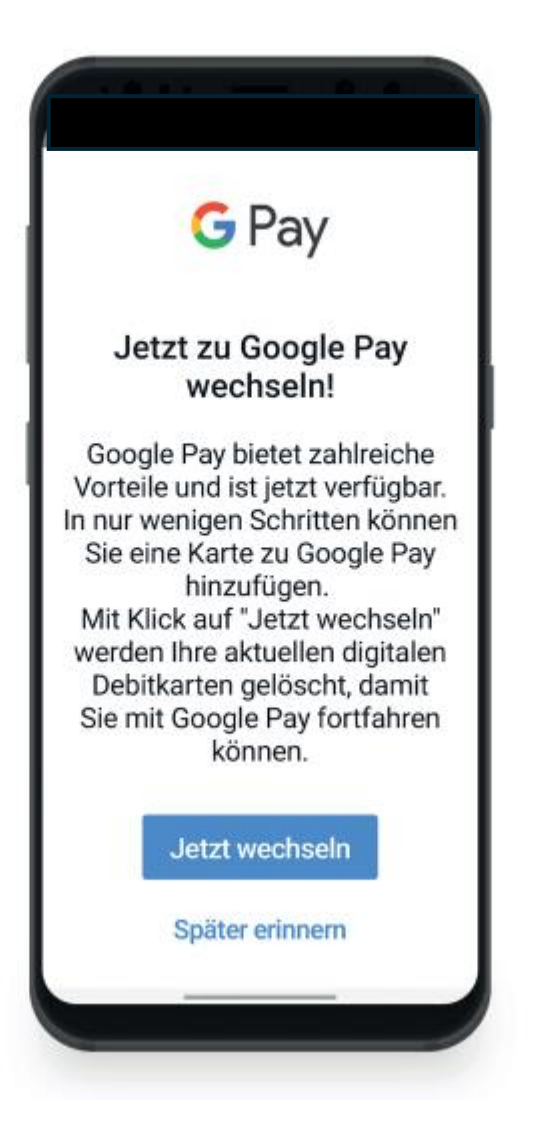

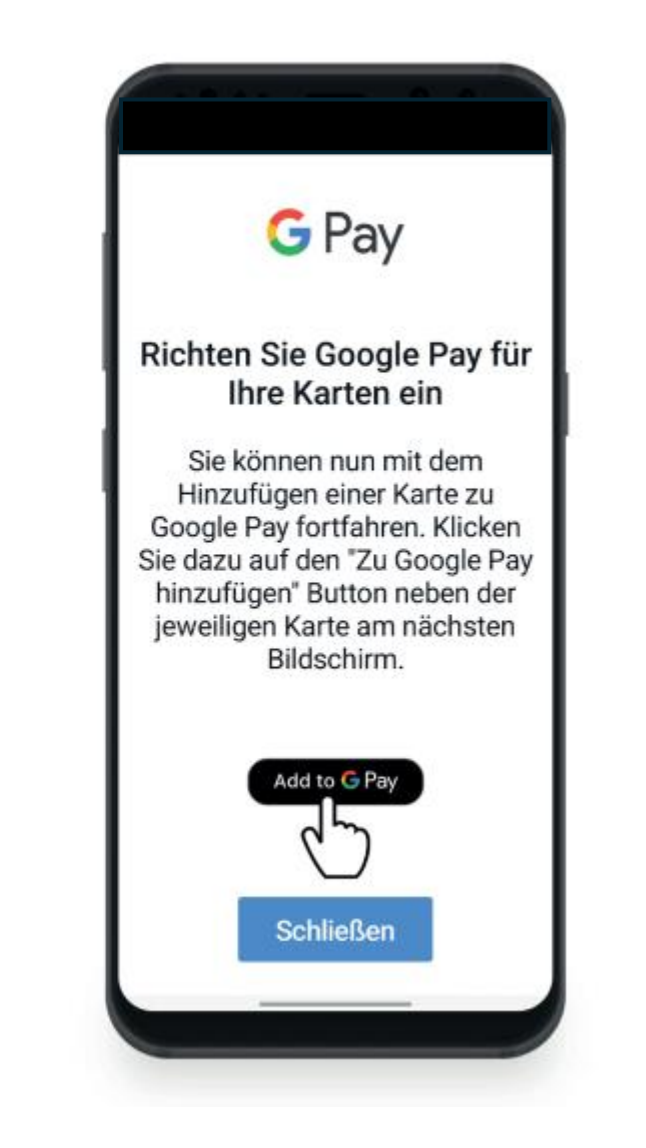

#### Fortsetzung I

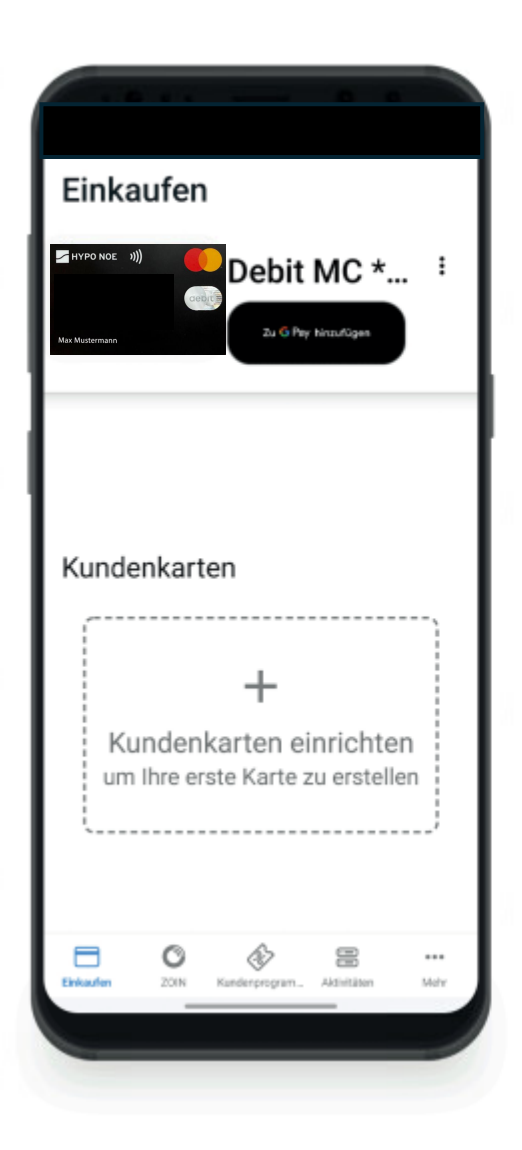

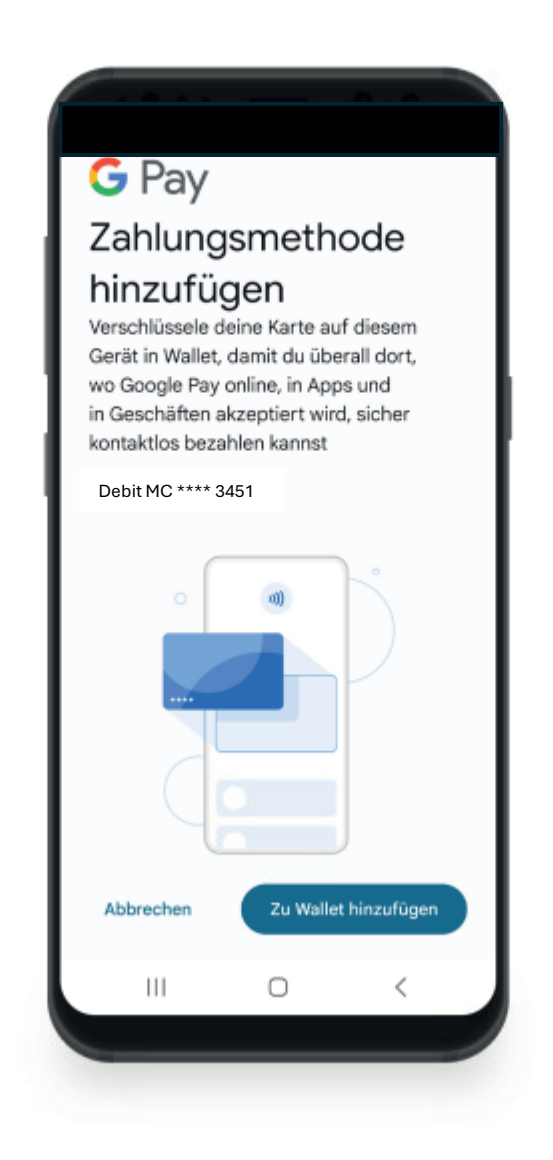

#### ← 俞 Nutzungsbed ingungen des Kartenausstellers die Bestimmungen für die Endgeräte-Wallet. Auf die Vertragsbeziehung mit dem Hersteller der mobilen Endgeräte und/oder dem Anbieter der Endgeräte-Wallet, insbesondere auch auf die Datenverarbeitung durch diese, hat das Kreditinstitut keinen Einfluss. 19. Rechtswahl Für alle Rechtsbeziehungen zwischen dem Kontoinhaber oder dem Karteninhaber und dem Kreditinstitut gilt österreichisches Recht. Annehmen 111 $\bigcirc$ <

#### Fortsetzung II

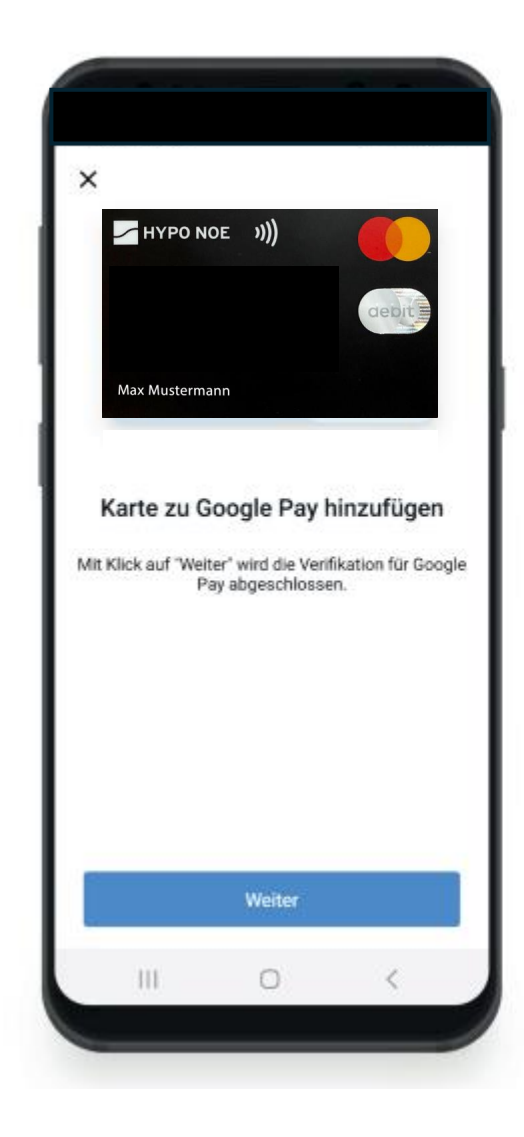

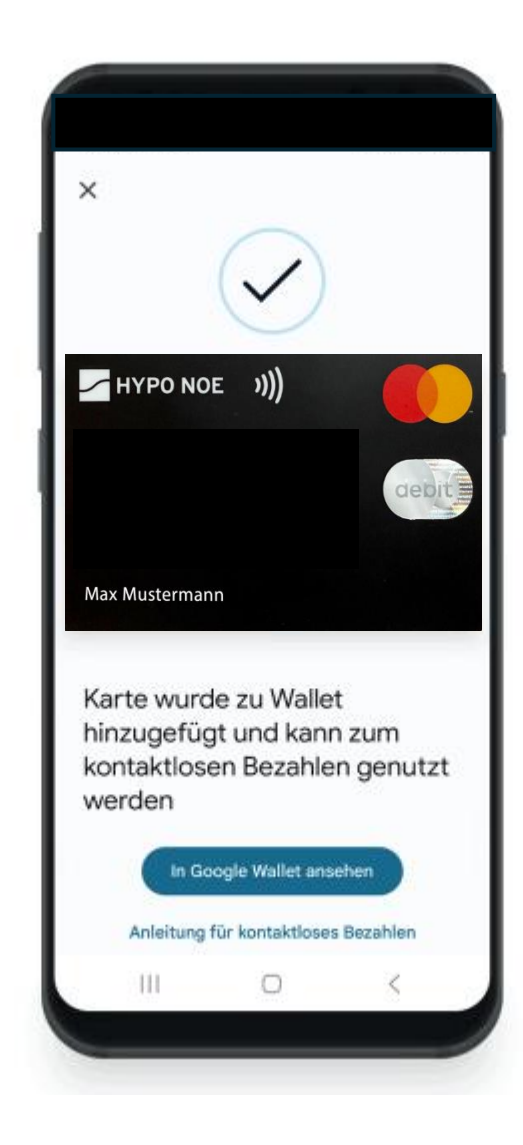

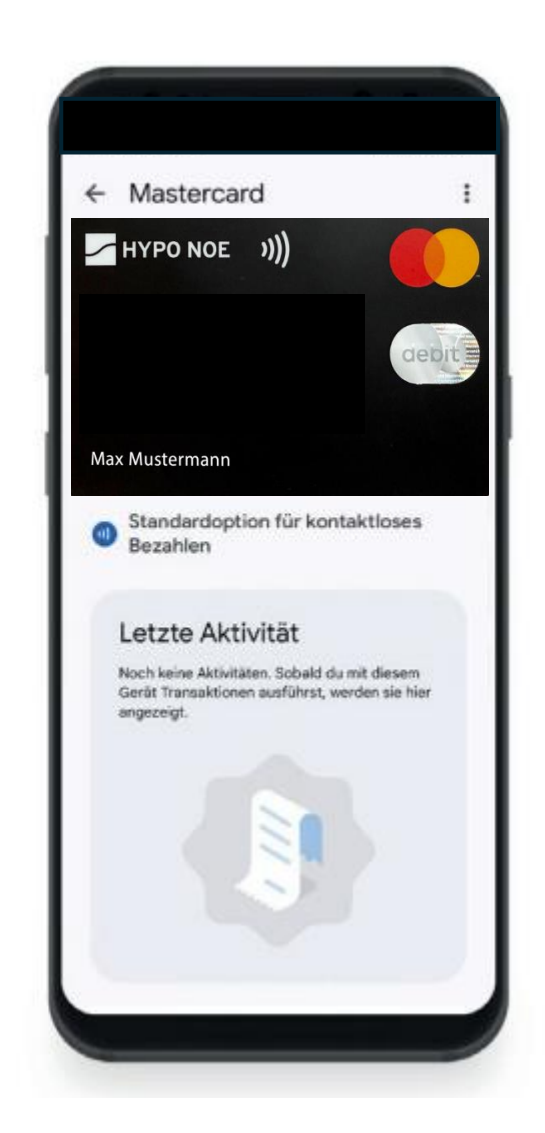

# Aktivierung ist abgeschlossen – kontaktloses Bezahlen ist möglich

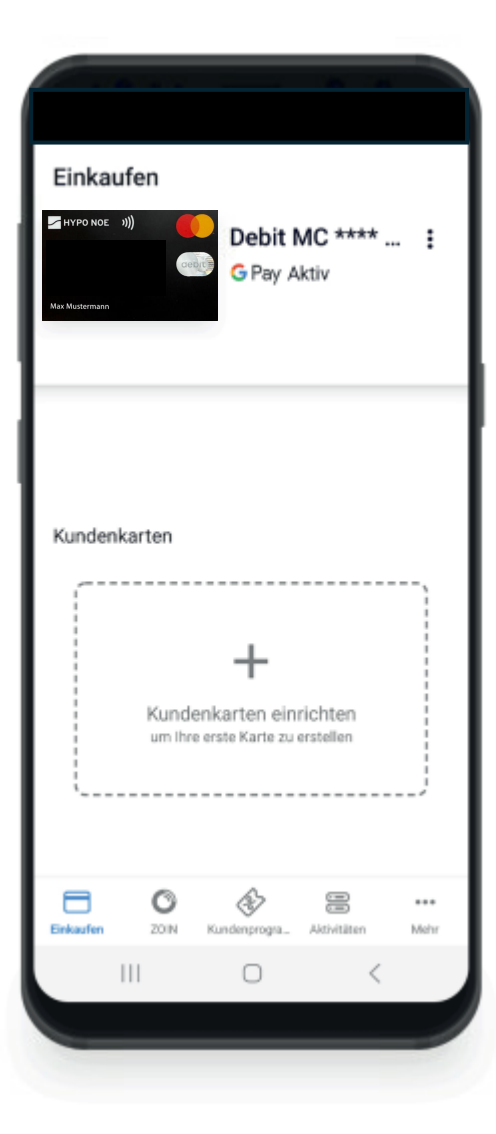